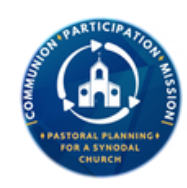

# **Statistical Report User Guide for Catholic Schools**

Welcome to the Statistical Report User Guide. This document will provide instructions on completing the Official Catholic Directory (OCD) Report. Please ensure the person responsible for completing any part of the reports has a copy of this document. You may call the Office of Pastoral Planning at 909-475-5145 for assistance or email us at pastoralplanning2@sbdiocese.org.

To access the reports:

- 1.) Go to the diocesan website www.sbdiocese.org
- 2.) Click on the Ministries

PASTORAL PLANNING

Statistical Ministry

- 3.) Select Office of Pastoral Planning
- 4.) On the right hand side, under Statistical Ministry
- 5.) Click Status Animarum Web Form

- 1. After you have successfully logged in to the webform, the screen should look like the following without the red circles:
- 2. This button opens the "Edit/View Current Status Animarum Data." Where you will be able to input your data.

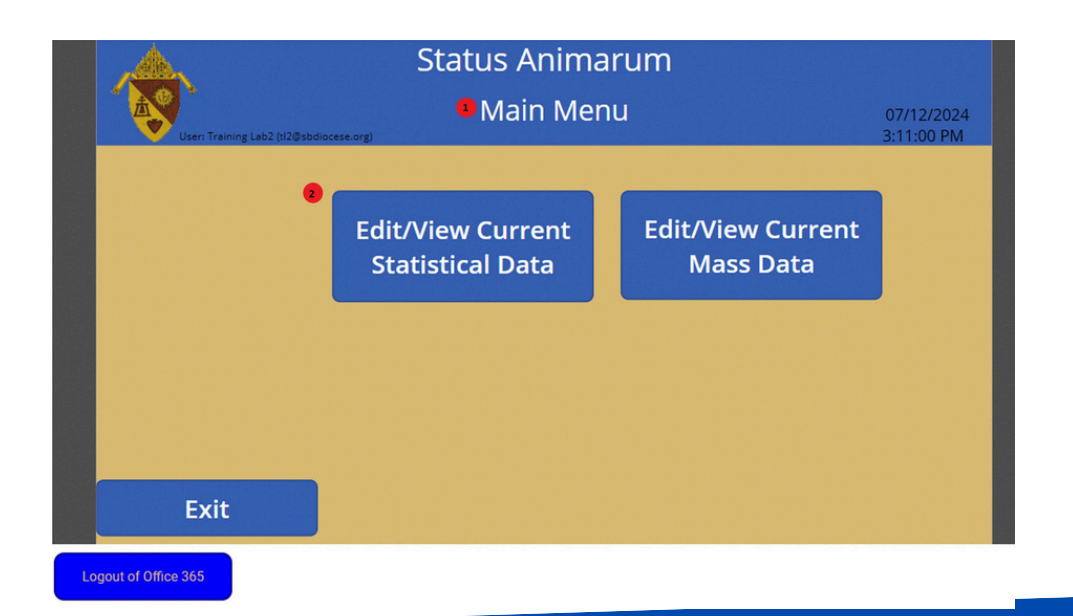

## **Statistics Data Entry**

|                     | Statistics Data Input 🛛 👩 |               |                |                             | 2 Save/Back                        |            |                                   |
|---------------------|---------------------------|---------------|----------------|-----------------------------|------------------------------------|------------|-----------------------------------|
|                     | 07/11/                    | 2024          | User: Train    | ing Lab2 (tl2@sbdiocese.org | ) (Type: ) (sa editable: ) (VarAdi | min:false) | 09:47:22                          |
| 2023                | ~                         |               |                |                             |                                    |            | Type: User userID 3<br>test: true |
| ् Sear              | ch items                  | 5             |                |                             |                                    |            |                                   |
| 1308<br>St. Joseph, | 2023<br>, Big Bear Cit    | 3<br>Sy       | 725            | Submitted                   |                                    |            |                                   |
| 1309<br>St. Charles | 2023<br>s Borromeo,       | 3<br>Bloomin  | 726<br>Igton   | Working on                  |                                    |            |                                   |
| 1500<br>Aquinas H   | 2023<br>ligh School, S    | 3<br>San Bern | 868<br>ardino  | Working on                  |                                    |            |                                   |
| 1503<br>Holy Rosa   | 2023<br>ry Academy,       | 3<br>San Ber  | 869<br>nardino | Working on                  | 9                                  |            |                                   |
| ogout of Office 36  | .5                        |               |                |                             |                                    |            |                                   |

From this screen, you can choose which School to input the data for.

- 1. Title of this screen
- 2. This button takes you back to the *Main Menu*.
- 3. Year of data to input. There will only be one year to select.
- 4. These schools can be selected to edit or view their current data. Please contact the Office of Pastoral Planning if the list needs to be completed or corrected.
- 5. This serves two purposes:

After selecting the school to work within the list (4), the school status will be displayed. If the school data has been completed, it will say "submitted." If not, then it will say "Working on".

### **Statistics Data Entry**

| Holy Ros                                            | Save/Back                                       |                          |  |  |  |
|-----------------------------------------------------|-------------------------------------------------|--------------------------|--|--|--|
| User: Training Lab2 (t/2@sbdiocese.org)             | User: Training Lab2 (H2@sbdiocese.org)          |                          |  |  |  |
| Holy Rosary Academy, San Bernardino<br>Entity: 1503 | Year: <b>O</b> Data need<br>2023-2024           | s work Date Completed    |  |  |  |
|                                                     | 3 Annual Stats (School)<br>Location Information | Needs Work<br>Needs Work |  |  |  |
| Preparer's Information Completed                    |                                                 |                          |  |  |  |
| Logout of Office 365                                |                                                 |                          |  |  |  |

From this screen, the data information can be viewed or edited.

- 1. Title of this screen
- 2. Button to save and return to the " Data-Input Select School."
- 3. Button to go to Annual Stats to enter the data.
- 4. This lets you know if you can work on the school data: adding, editing, or viewing:

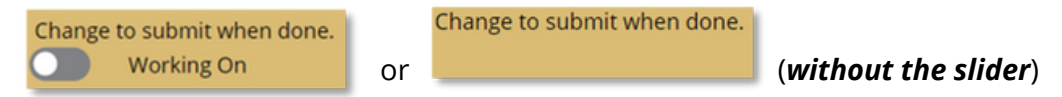

- Indicates that the data can be added to, removed, or edited.
   If the slider is not there, one or more records don't list one of the counts.
   Once done with the data input
- ii. click on the slider Working On and, it will then change to Submitted

Then, clicking on the "*Save/Back*" button (2) will submit the data.

Change to submit when done.

- b. Submitted and can only be viewed.
- i. If changes need to be made, then contact the Office of Pastoral Planning.

### **Statistics Data Entry**

| •Annual S                                                                                                    | stats (School) 🛛 🕘 Save/Back                      |  |  |  |  |
|----------------------------------------------------------------------------------------------------|---------------------------------------------------|--|--|--|--|
| Holy Rosary Academy, San Bernardino 2023-2024                                                                                                    |                                                   |  |  |  |  |
| User: Training Lab2 (tl2@sbdiocese.org)                                                                                                    |                                                   |  |  |  |  |
| The Totals given in this report should cover a TWELVE MONTH PERIOD. You may use statistics projecting to the end of the calendar or fiscal year, whichever is more convenient. |                                                   |  |  |  |  |
| Total Priests 0 Scholastics 0 Lay Teachers 1                                                                                                    | 0 Number of Elementary Students 80                |  |  |  |  |
| Brothers 0 Order                                                                                                    | Number of High School Students 0                  |  |  |  |  |
| Sisters 1 Order                                                                                                    | Total of Elementry and 80<br>High School students |  |  |  |  |
| Total Staff                                                                                                    | 11 Total Student enrollment 80                    |  |  |  |  |
| Consolidated 💽 No                                                                                                    | Give Reason if is diffent from Calculated Total   |  |  |  |  |
| School Type Parochial                                                                                                    | Participating Parishes                            |  |  |  |  |
| Grade Level K - 8th                                                                                                    |                                                   |  |  |  |  |
|                                                                                                    |                                                   |  |  |  |  |

- 1. Enter information in all the boxes. If in the "*working on*" status, clicking on this record will allow that record to be edited in the "Annual Stats" screen.
- 2. Button for saving or go back.
- 3. Indicates how many records need to be fixed before being able to submit the data. Once fixed the error, the data submission slider will show "*back up*".

| Mode: Edit<br>Annual St<br>Holy Rosary Academy, San E<br>User: Training Lab2 (t/2@sbdiocese.org)                                                                               | ats (School) Save/Back Bernardino 2023-2024       |  |  |  |  |  |
|----------------------------------------------------------------------------------------------------|---------------------------------------------------|--|--|--|--|--|
| The Totals given in this report should cover a TWELVE MONTH PERIOD. You may use statistics projecting to the end of the calendar or fiscal year, whichever is more convenient. |                                                   |  |  |  |  |  |
| Total Priests 0 Scholastics 0 Lay Teachers 10                                                                                                    | Number of Elementary Students 80                  |  |  |  |  |  |
| Brothers O Order                                                                                                    | Number of High School Students 0                  |  |  |  |  |  |
| Sisters Order Order of the Company of Mary Our Lat                                                                                                    | Total of Elementry and 80<br>High School students |  |  |  |  |  |
| Total Staff 11                                                                                                    | Total Student enrollment 80                       |  |  |  |  |  |
| Consolidated 💽 No                                                                                                    | Give Reason if is diffent from Calculated Total   |  |  |  |  |  |
| School Type Parochial                                                                                                    | Participating Parishes                            |  |  |  |  |  |
| Grade Level K - 8th                                                                                                    |                                                   |  |  |  |  |  |
|                                                                                                    |                                                   |  |  |  |  |  |

The totals given in this report should cover 12 months. You may use statistics projecting to the end of the fiscal year.

Scholastics: Member of a religious order who is between the novitiate and the priesthood.

**Brothers / Sisters:** Members of religious communities who have consecrated their life through vows.

**Total Staff:** ALL employees- Principal, Vice Principal, Librarian, Priests, Scholastics, Religious Brothers, Religious Sisters, Lay Teachers, Administrative Staff, Janitorial Staff, Etc.

**Consolidated:** A previously independent school that has been merged with one or more other schools. (ex: two elementary schools / an elementary school with a high school)

**Total Enrollment:** This number is automatically calculated. Please ensure you include Preschool students with Elementary School Students for a complete enrollment count.

| Holy Rosary Academy, San Bernardino       Year:       4 Data needs work       Date Completed         Entity:       1503       2023-2024       Annual Stats (School)       Needs Work         Image: Completed State       Image: Completed State       Image: Completed State       Image: Completed State         Preparer's Information       Completed       Image: Completed State       Image: Completed State       Image: Completed State | Hol<br>User: Training Lab2 (tf2@sbdlocese.or        | 2 Save/Back<br>07/16/2024<br>2:35:04 PM                        |                       |
|----------------------------------------------------------------------------------------------------|-----------------------------------------------------|----------------------------------------------------------------|-----------------------|
| Location Information Needs Work  Preparer's Information Completed                                                                                                    | Holy Rosary Academy, San Bernardino<br>Entity: 1503 | Year: <b>1</b> Data need<br>2023-2024<br>Annual Stats (School) | s work Date Completed |
|                                                                                                    | Preparer's Information Comp                         | Location Information                                           | Needs Work            |

From this screen, the data information can be viewed or edited.

- 1. Title of this screen
- 2. Button to save and return to the "Data-Input Select School."
- <sup>3.</sup> Button to go to Location Information to enter the data.

| Location<br>Holy Rosary Academy,                                                                                                    | .024 Sa       | Save/Back                 |                  |                    |  |  |  |
|----------------------------------------------------------------------------------------------------|---------------|---------------------------|------------------|--------------------|--|--|--|
| 2023-2024<br>User: Training Lab2 (t/2@sbdiocese.org)                                                                                                    |               |                           |                  |                    |  |  |  |
| Please review the information below about your location. If there are any questions please contact the Office of Pastoral Planning. When finished click on the slider to mark as reviewed.1503 |               |                           |                  |                    |  |  |  |
| Location Name                                                                                                    | County        | San Bernardino            | Institution Code | SB-0575            |  |  |  |
| Holy Rosary Academy                                                                                                    | Mail Addres   | Mail Address              |                  | 95-3293896         |  |  |  |
| Child of Location                                                                                                    | 2620 N Arrow  | 2620 N Arrowhead Ave      |                  | 162776             |  |  |  |
| Our Lady of The Rosary Cathedral, San Bernardino                                                                                                    |               |                           | Year Founded     | 1947               |  |  |  |
| E-mail                                                                                                    | San Bernardi  | San Bernardino, CA 92405- |                  | Cemetery           |  |  |  |
| holyrosary.ocs@sbdiocese.org                                                                                                    | Physical Ad   | Physical Address          |                  |                    |  |  |  |
| Web Site                                                                                                    | 2620 N. Arrov | 2620 N. Arrowhead Avenue  |                  | Ethnic Affiliation |  |  |  |
| https://holyrosaryacademyandpreschool.com/                                                                                                    | San Bernardi  | no, CA 92405-             |                  |                    |  |  |  |
|                                                                                                    |               |                           |                  |                    |  |  |  |
|                                                                                                    |               |                           |                  |                    |  |  |  |
| Logout of Office 365                                                                                                    |               |                           |                  |                    |  |  |  |

- 1. Once all data is reviewed click on the *Location Information Reviewed button*.
- 2. Once all data is completed click on the *Save/Back button*.